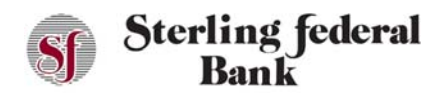

## **Account Statements**

## **Statement Delivery Preferences**

Account holders can change the way they want their statements to be delivered.

- 1. Open the Statements feature from the left side-bar menu.
- 2. Click on Delivery Preferences.

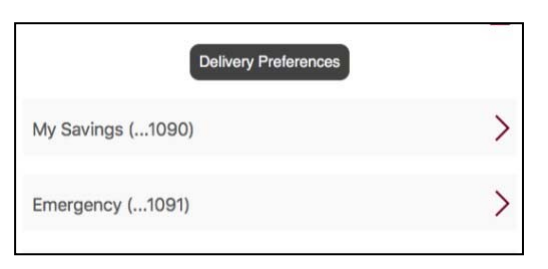

3. A list opens with the choices All Accounts or Select Accounts.

Selecting "All Accounts" applies a statement preference (Mail, Paper) to all your accounts. Selecting "Select Accounts" allows you to apply different statement preferences to one or more of your accounts.

|            | Apply Statement Preferences to:                                                                                                    |  |  |  |  |  |
|------------|----------------------------------------------------------------------------------------------------|--|--|--|--|--|
|            | ✓ Select:<br>All Accounts<br>Select Accounts                                                                                                    |  |  |  |  |  |
| tater<br>1 | The the the test of the test of the test of test of te |  |  |  |  |  |
| 5          | Electronic                                                                                                    |  |  |  |  |  |
| N          | lotification Email (if electronic)                                                                                                    |  |  |  |  |  |
| С          | ash Back Checking (0001)                                                                                                    |  |  |  |  |  |
|            |                                                                                                    |  |  |  |  |  |

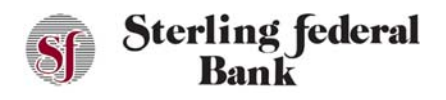

## **Retrieving Statements**

Account statements are available for all online banking accounts.

1. Click Statements from the side-bar main menu to view account statement information. On the next screen, click one of the available accounts to view monthly statements.

| i | 12 Month CD<br>5.0445)<br>\$2,006.99 | ٥ | i Ingular Checking 0<br>(.2149)<br>\$1,156.94 | Overdialt Protection<br>(007))<br>\$3,000.00 | 1-4 Family RE Flood<br>(0041)<br>\$0.00 |
|---|--------------------------------------|---|-----------------------------------------------|----------------------------------------------|-----------------------------------------|
|   | Available<br>Current \$2,006.99      |   |                                               | ×                                            | Available<br>Current \$250,000.00       |
|   |                                      |   | Regular Checking (2146)                       | >                                            |                                         |
|   |                                      |   | Ourseleaß Bestanting ( 0077)                  |                                              |                                         |

- 2. Select View to view the statement in a new window.
- 3. Select Save to save the statement to the workstation.

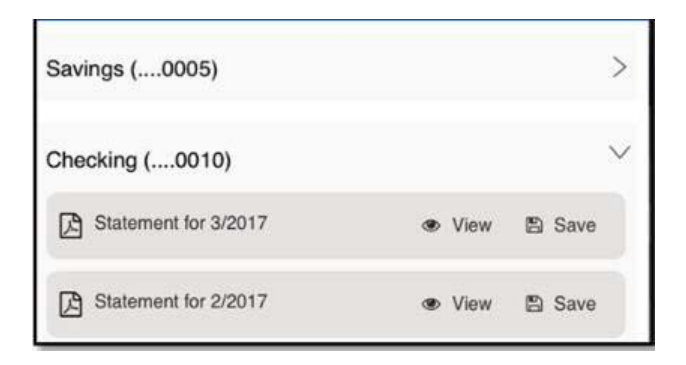